# <mark>【学生手机端】</mark>操作指引

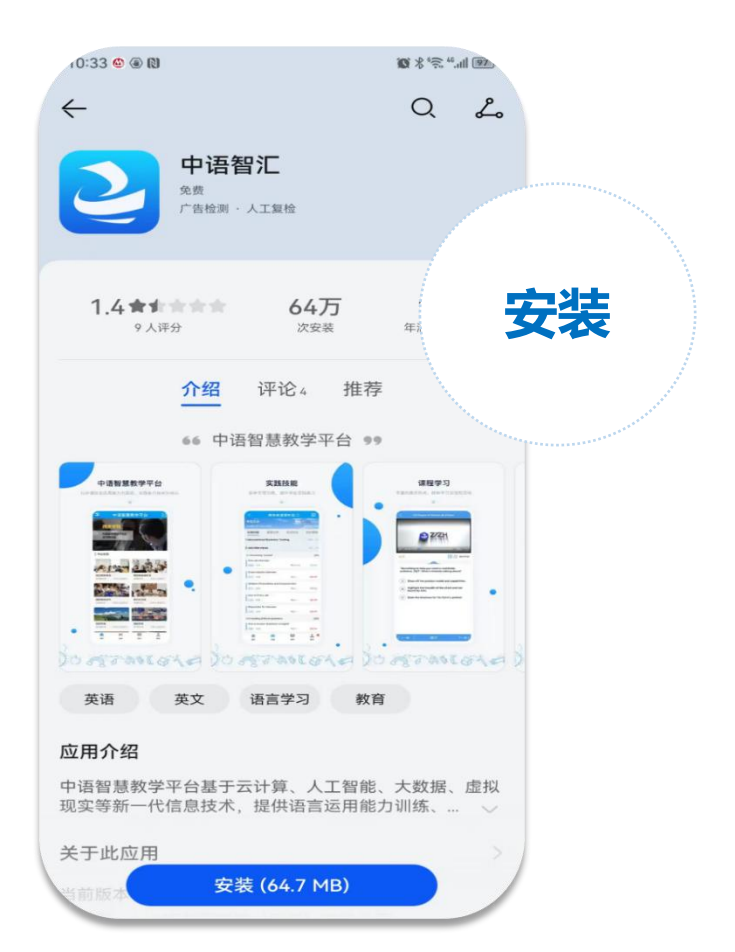

**1.**打开应用商店,下载或更 新"中语智汇"APP

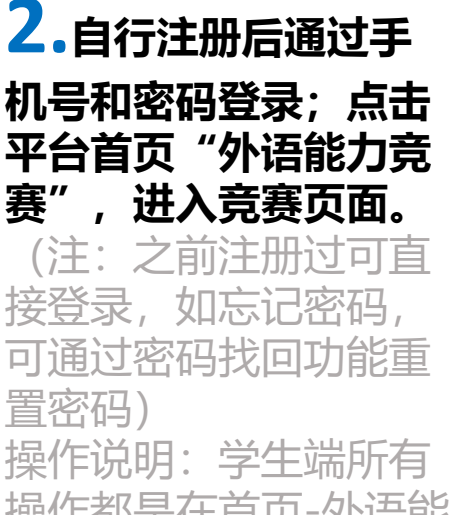

操作都是在首页-外语能 力竞赛下操作的。

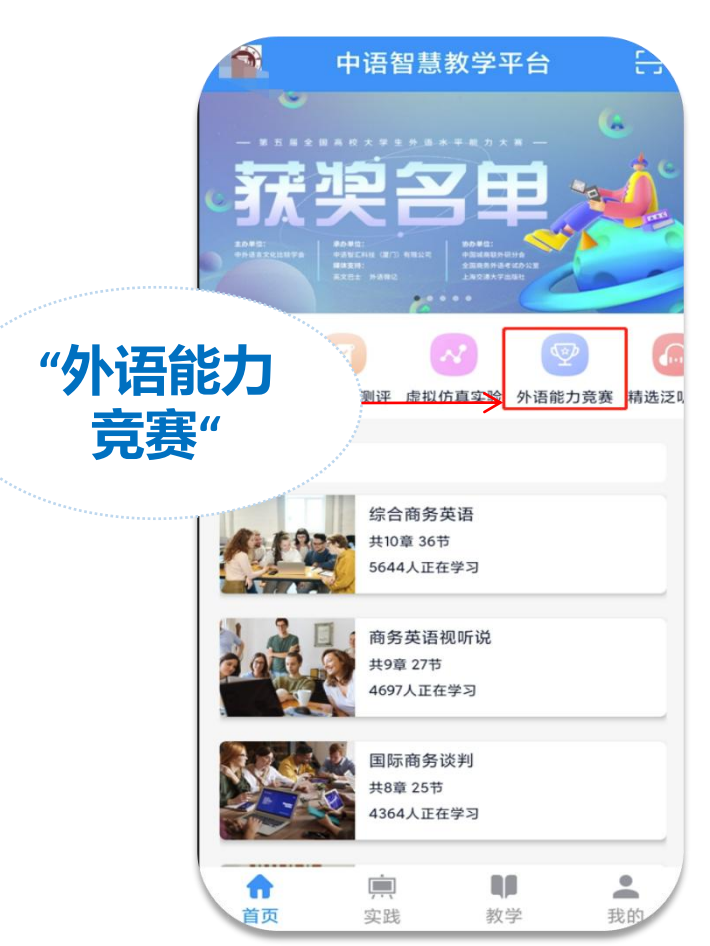

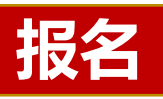

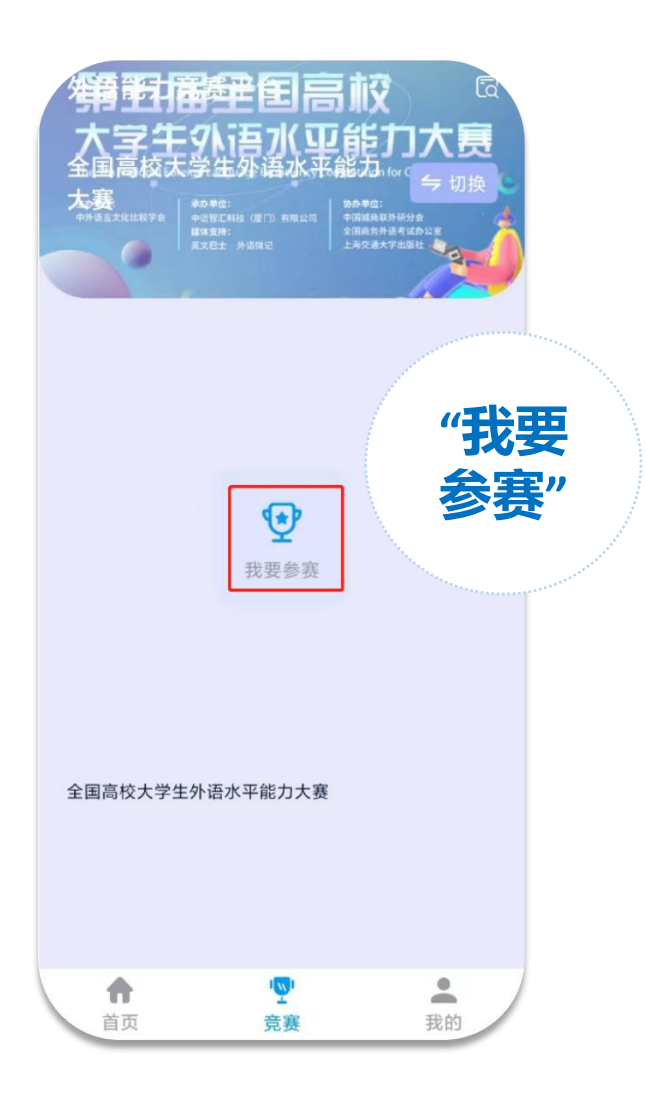

3.点击 "我要参赛"

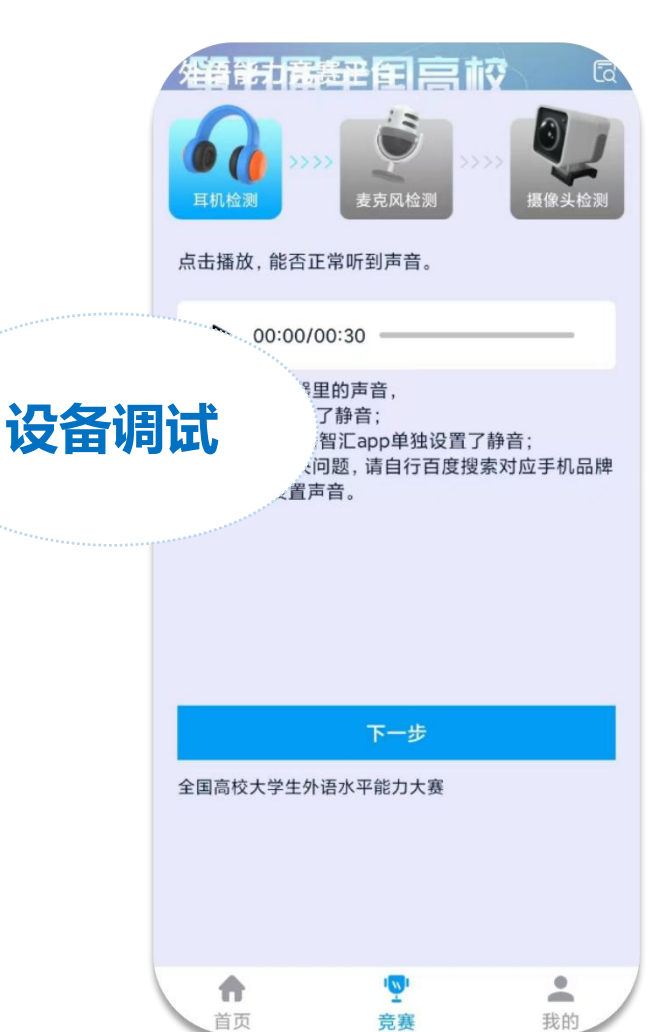

**4.**根据提示进行设备 调试,完成后点击下一 步,直到设备调试完毕。 注意:请确保设备权限 开启,避免影响成绩, 若摄像头未开启,将 会被判为作弊行为。

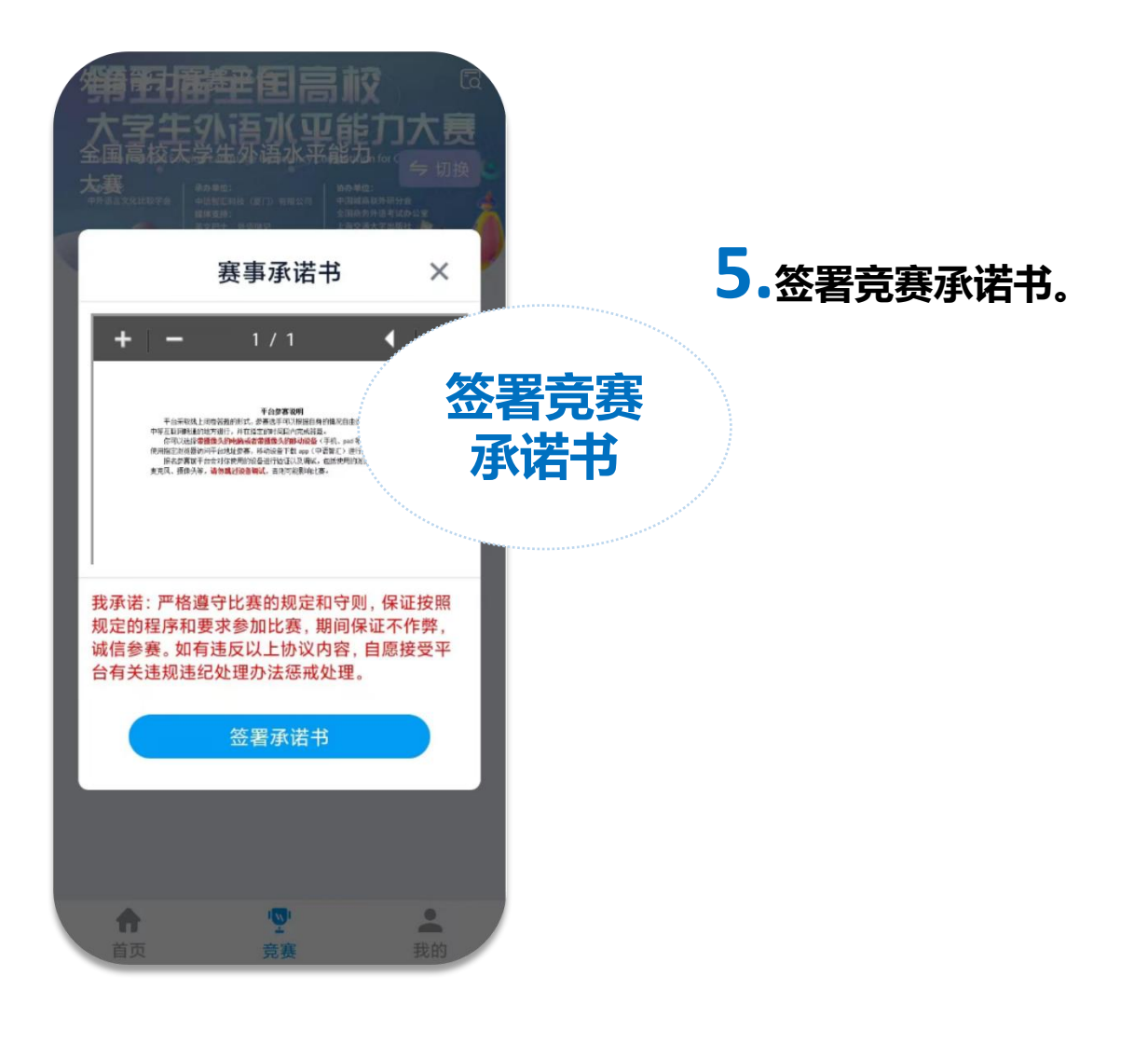

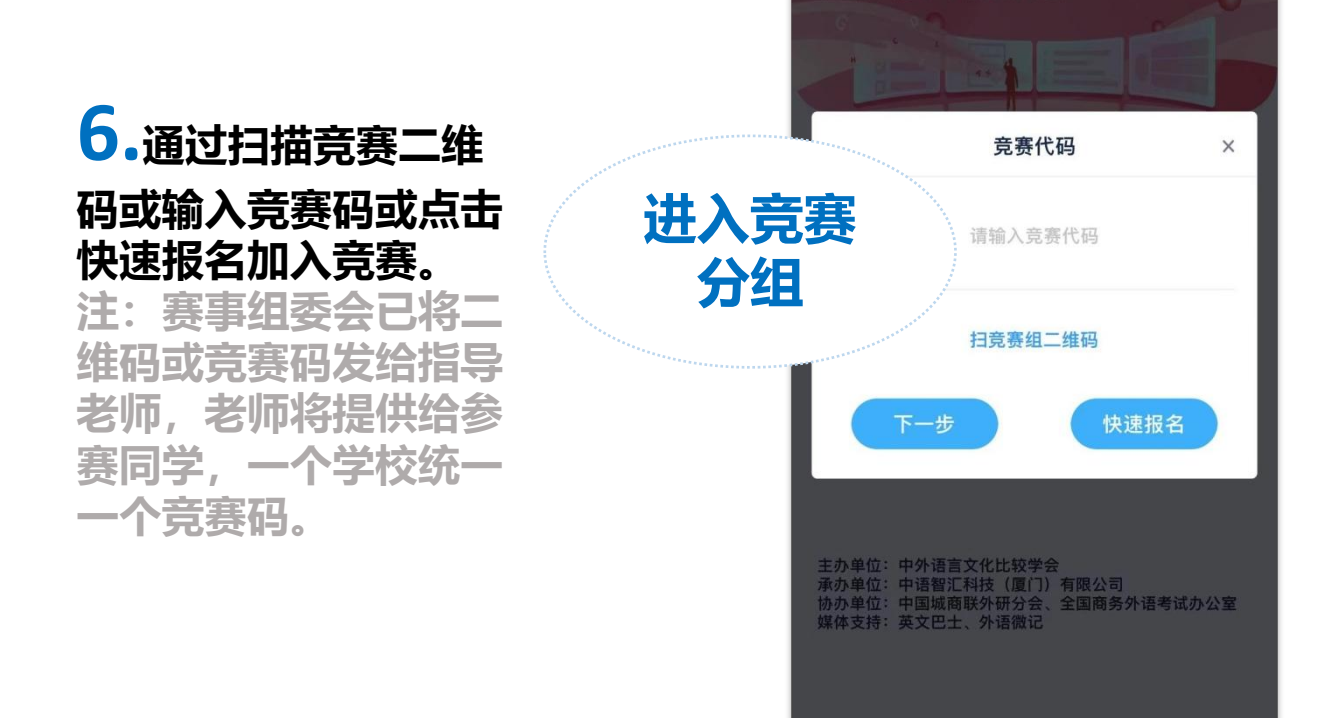

合

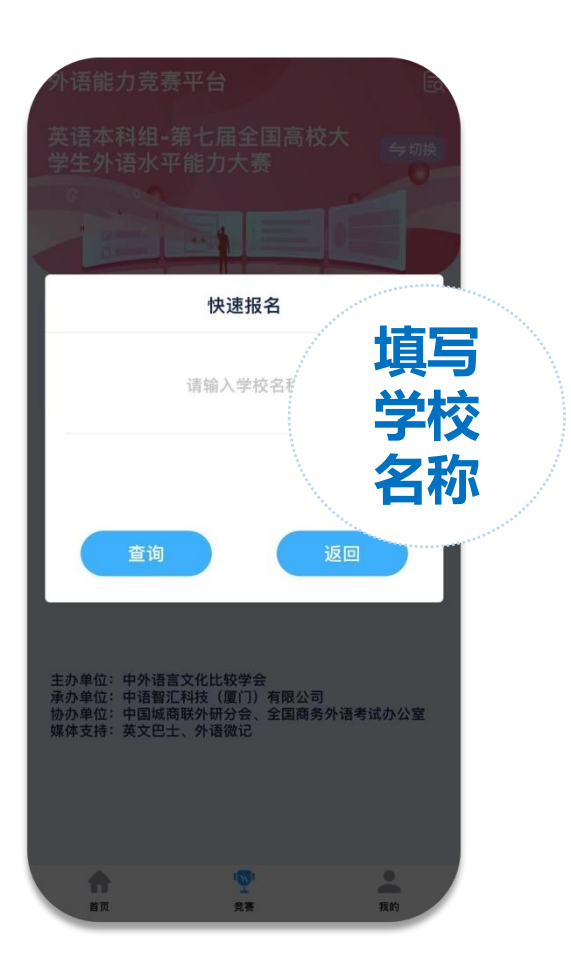

注:查询时请勿使用学校的 简称、简写

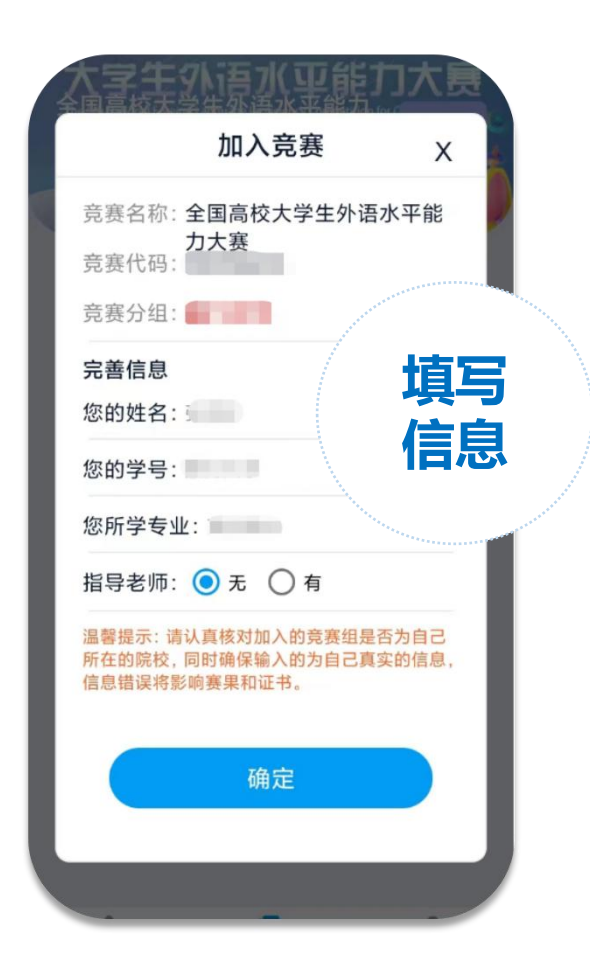

#### 7.确认自己加入的竞赛名称 和竞赛分组无误后,填写自 己的真实姓名、学号等信息, 点击确定即报名成功。

注: 竞赛名称为全国高校大 学生外语水平能力大赛, 竞 赛分组为您所在学校名称, 竞赛代码为老师提供的竞赛 码。

若无指导老师选择"无"即 可。

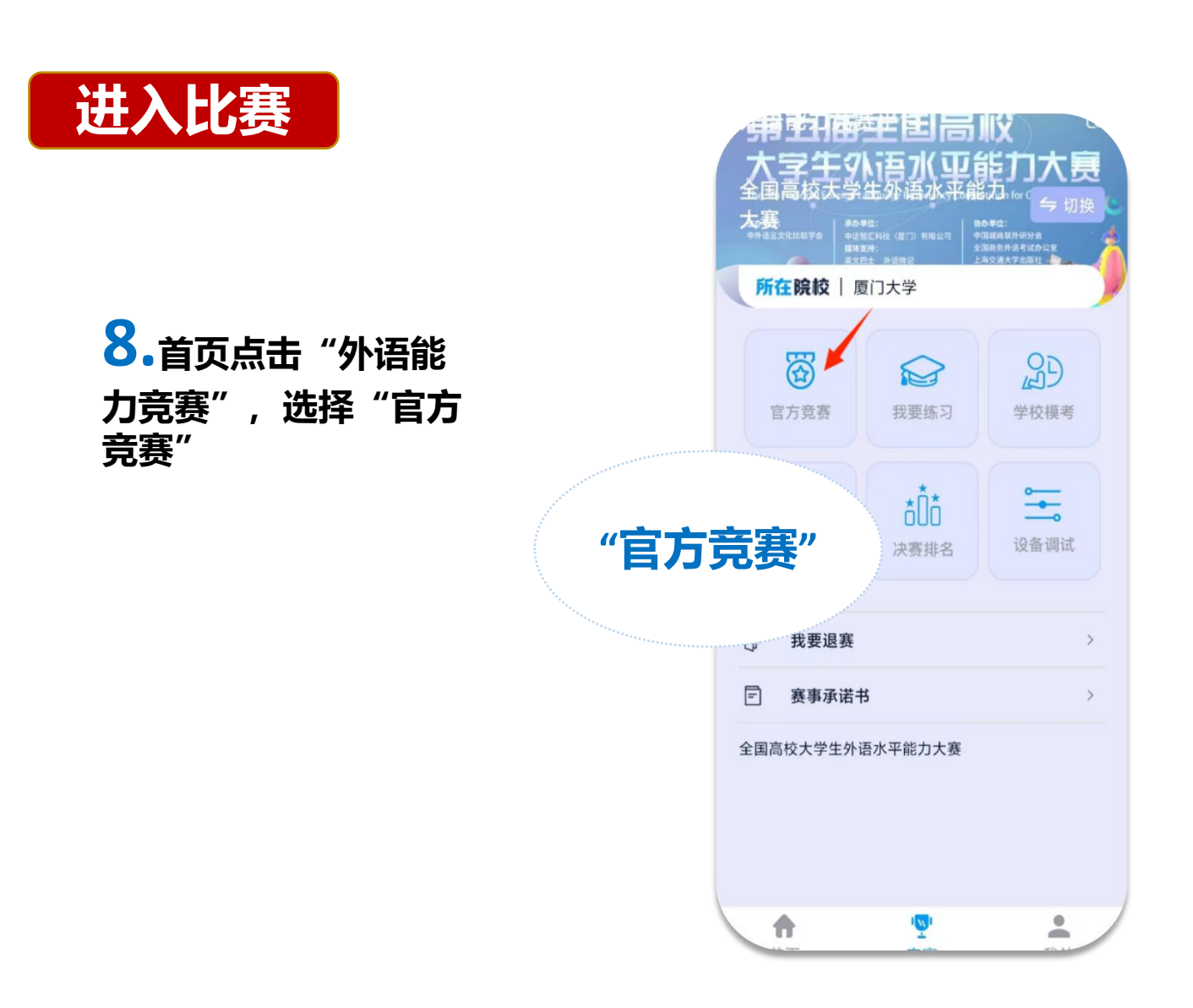

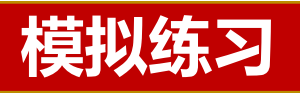

| 第日前日<br>大字牛9<br>全国高校天学<br>た赛<br>+++                                                                                                    |                                                                    |                        |         |
|----------------------------------------------------------------------------------------------------|--------------------------------------------------------------------|------------------------|---------|
| 官方竞赛                                                                                                    | <b>父</b><br>我要练习                                                   | 会が                     |         |
| 2000年1月1日日日日日日日日日日日日日日日日日日日日日日日日日日日日日日日日日                                                                                                    | ★<br>★<br>()<br>()<br>()<br>()<br>()<br>()<br>()<br>()<br>()<br>() | <b>े</b><br>ऐक्वेग्रां |         |
| <ul> <li>・</li> <li>・</li></ul> | ŝ                                                                  | "学<br>模 <sup>:</sup>   | 校<br>考" |
| 全国高校大学生外讨                                                                                                    | 吾水平能力大赛                                                            |                        |         |
| <b>↑</b><br>首页                                                                                                    | <b>⊻</b><br>竞赛                                                     | 我的                     |         |

9.点击"学校模考"。

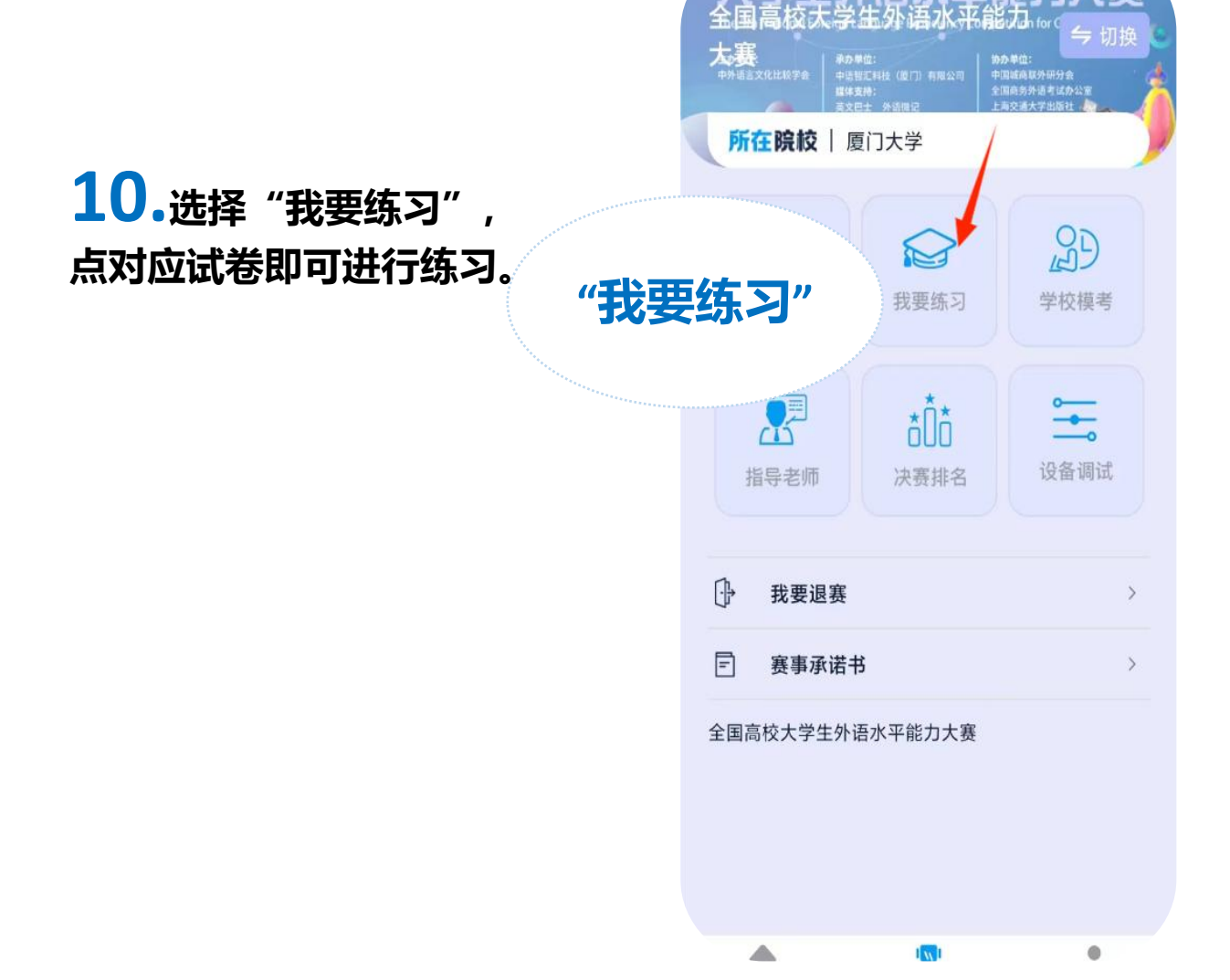

# <mark>【学生电脑端】</mark>操作指引

#### **1**.使用google chrome或者360浏览器极速模式输入网址:

https://web.zyamoy.com/#/competition,用真实手机号注册并登录。 选择我是学生,点击下一步,按照提示直到完成注册,登录页输入账号密 码点击登录(注:之前注册过可直接登录,如忘记密码,可通过访问: https://web.zyamoy.com/#/competition的密码找回功能重置密码))

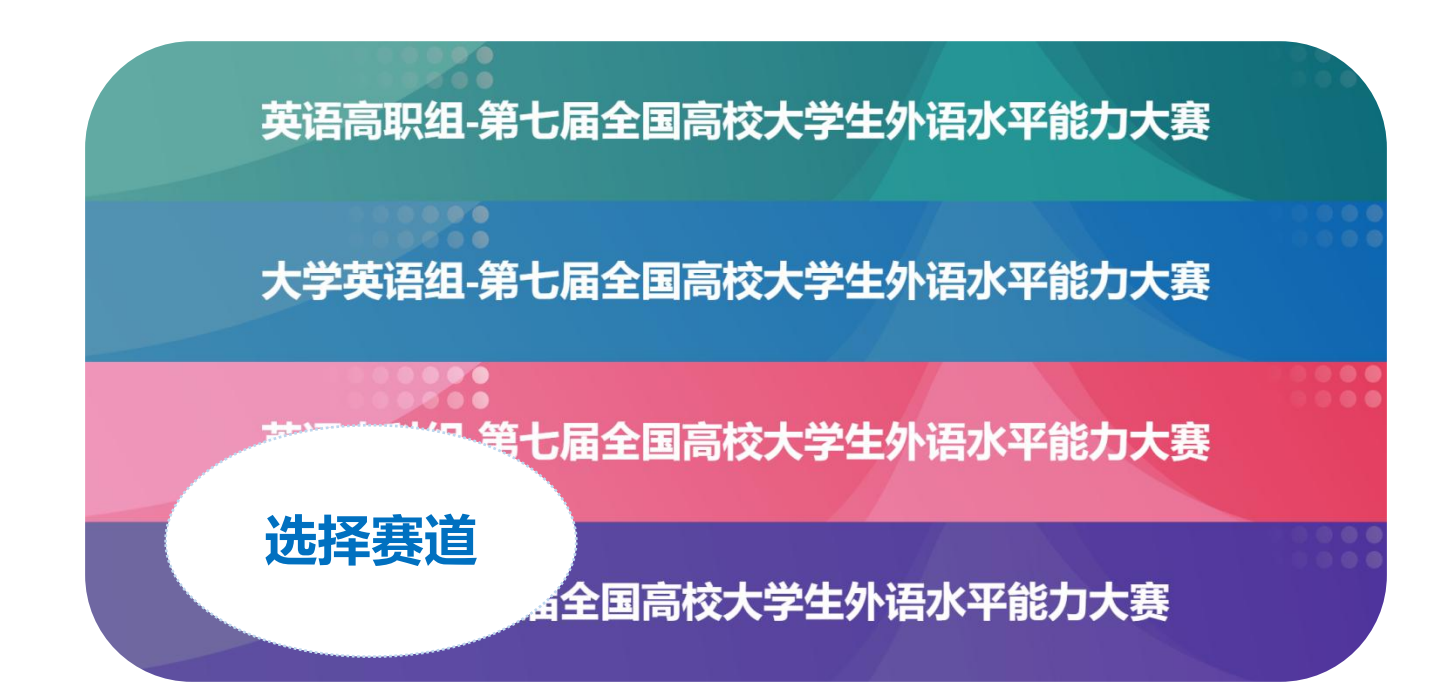

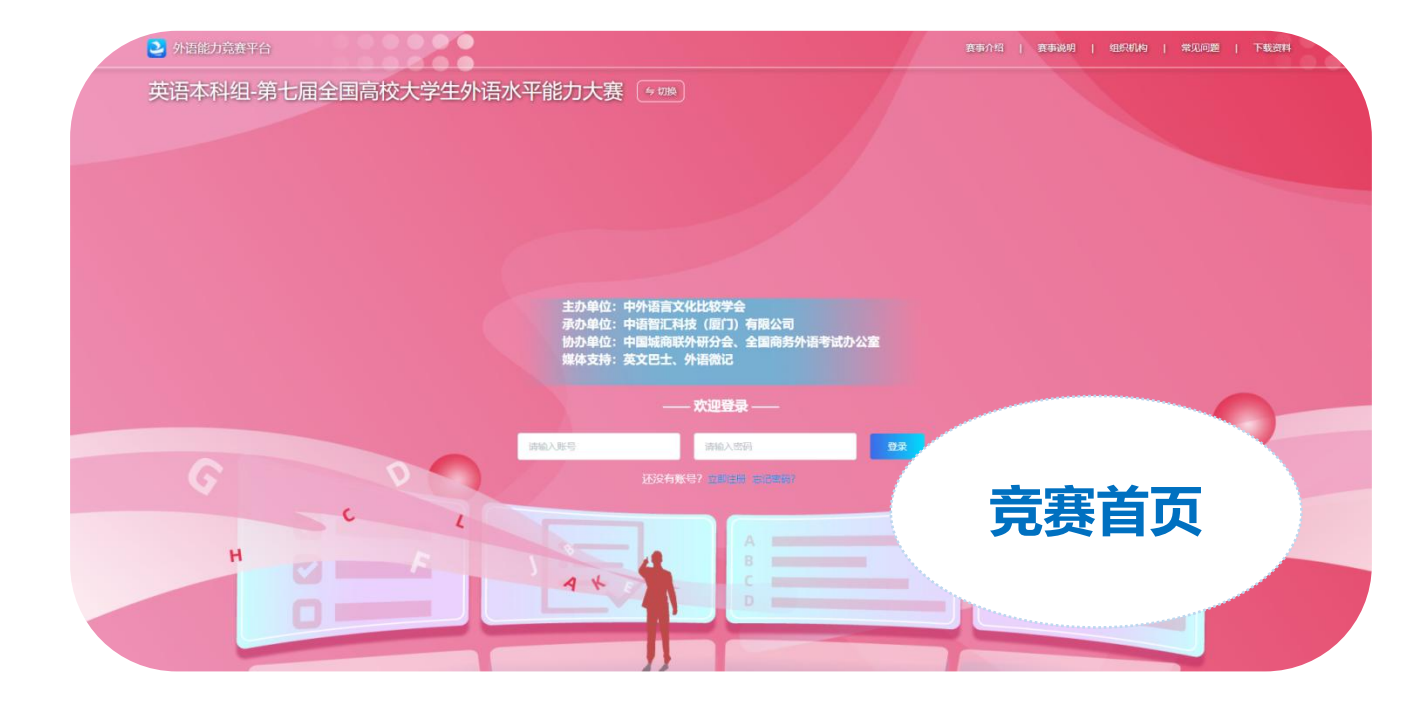

| ≧ 外語能力竟喜平台                 | 黄东介绍   黄东说明   组织初始   常见问题   下载374 |
|----------------------------|-----------------------------------|
| 英语本科组-第七届全国高校大学生外语水平能力大赛 🐨 |                                   |
|                            |                                   |
| 注册账号                       |                                   |
| <del>我是学生</del>            |                                   |
| 我是老师<br>Leacher            |                                   |
| 下一步                        |                                   |
|                            |                                   |
| 注册登录                       |                                   |
|                            |                                   |

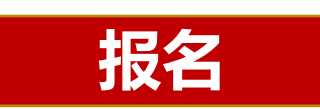

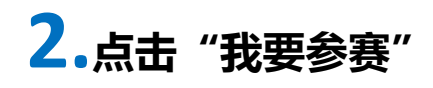

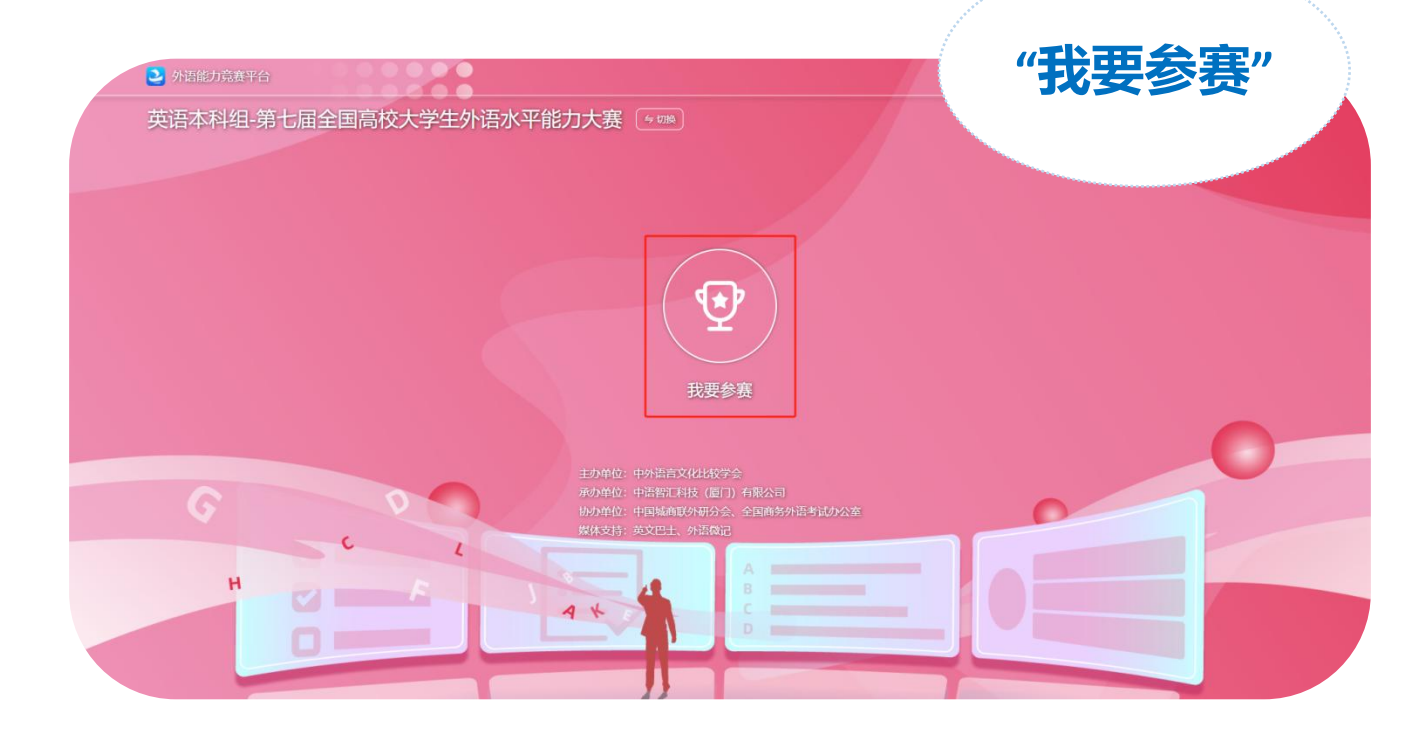

## 3.根据提示进行设备调试,完成后点击下一步,直到设备调试完毕。若 摄像头未开启,将会被判为作弊行为。

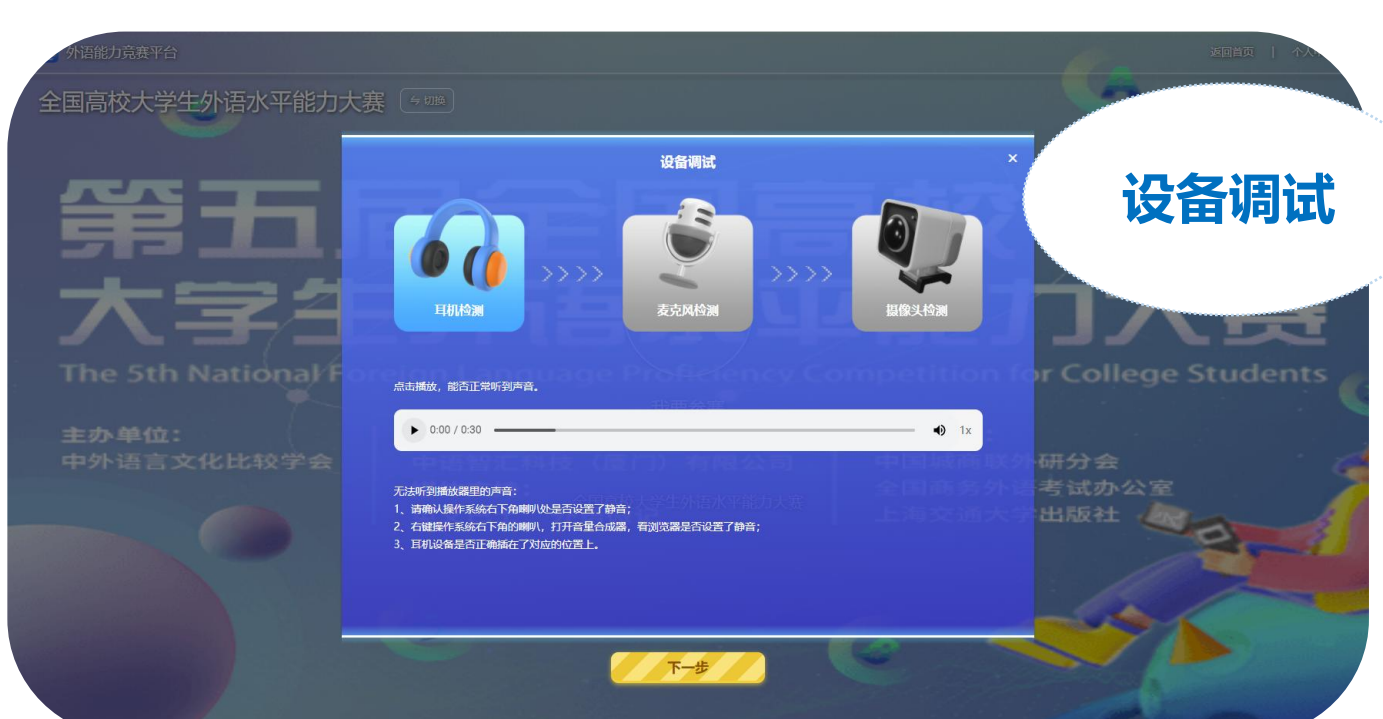

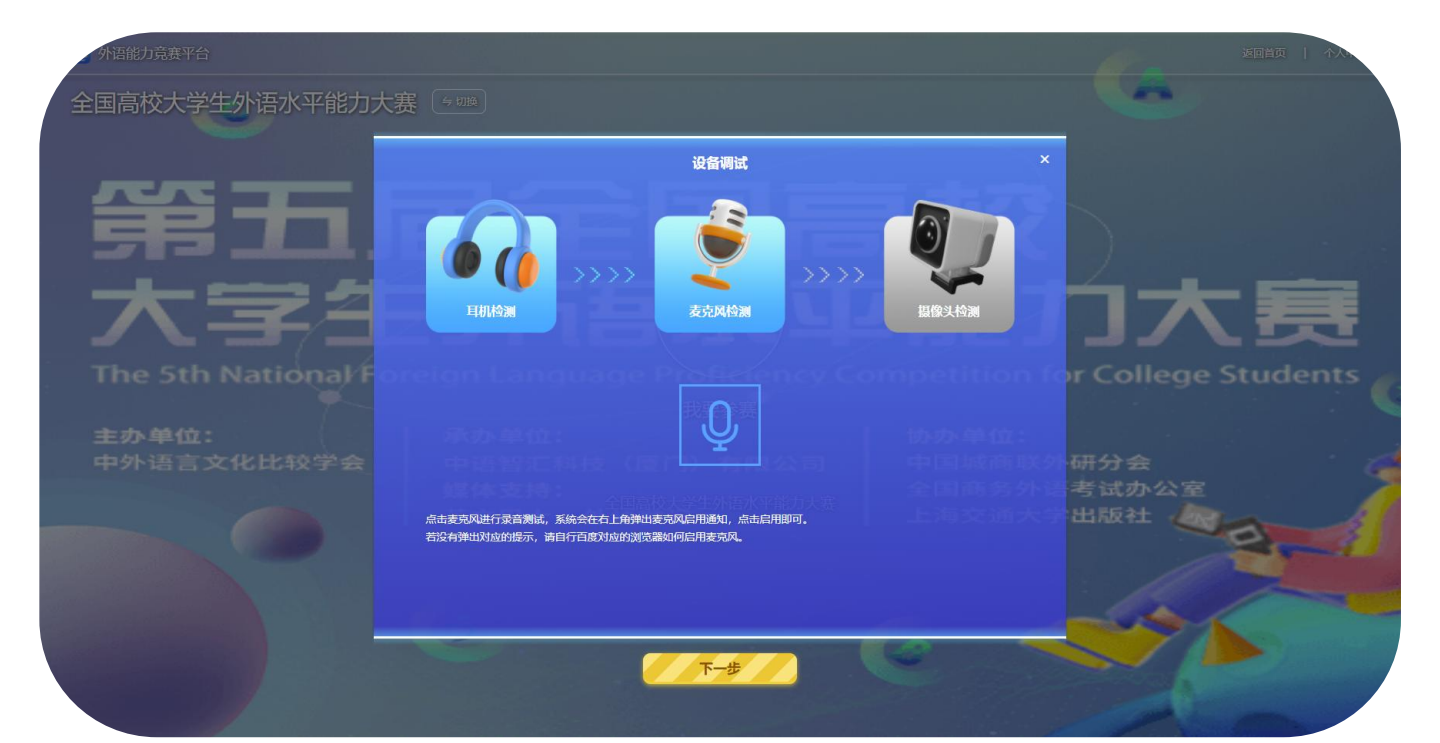

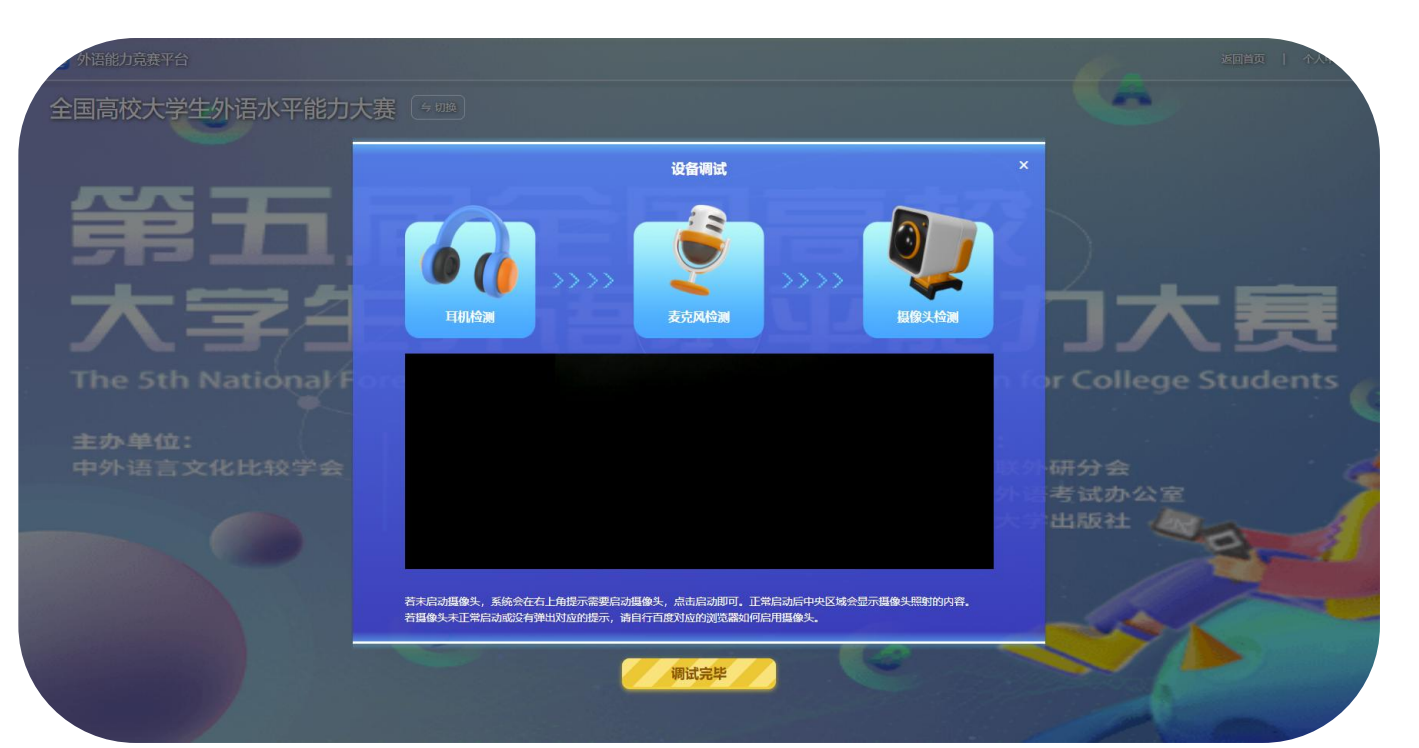

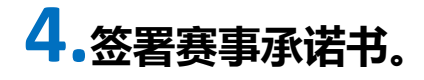

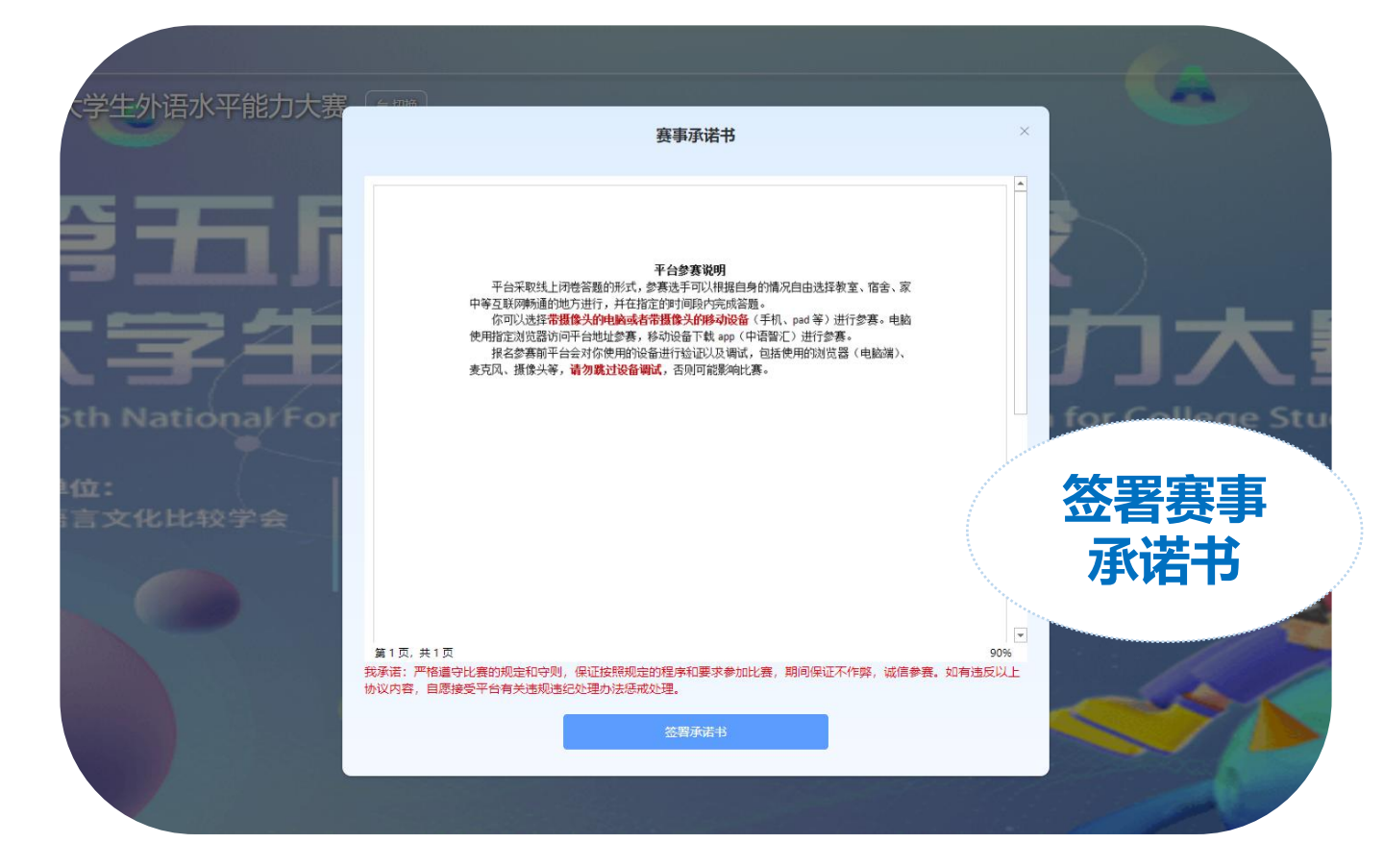

5.在弹出窗口中输入竞赛码或点击快速报名。注:赛事组委会已将竞赛 码发给指导老师,老师将提供给参赛同学,一个学校统一一个竞赛码。

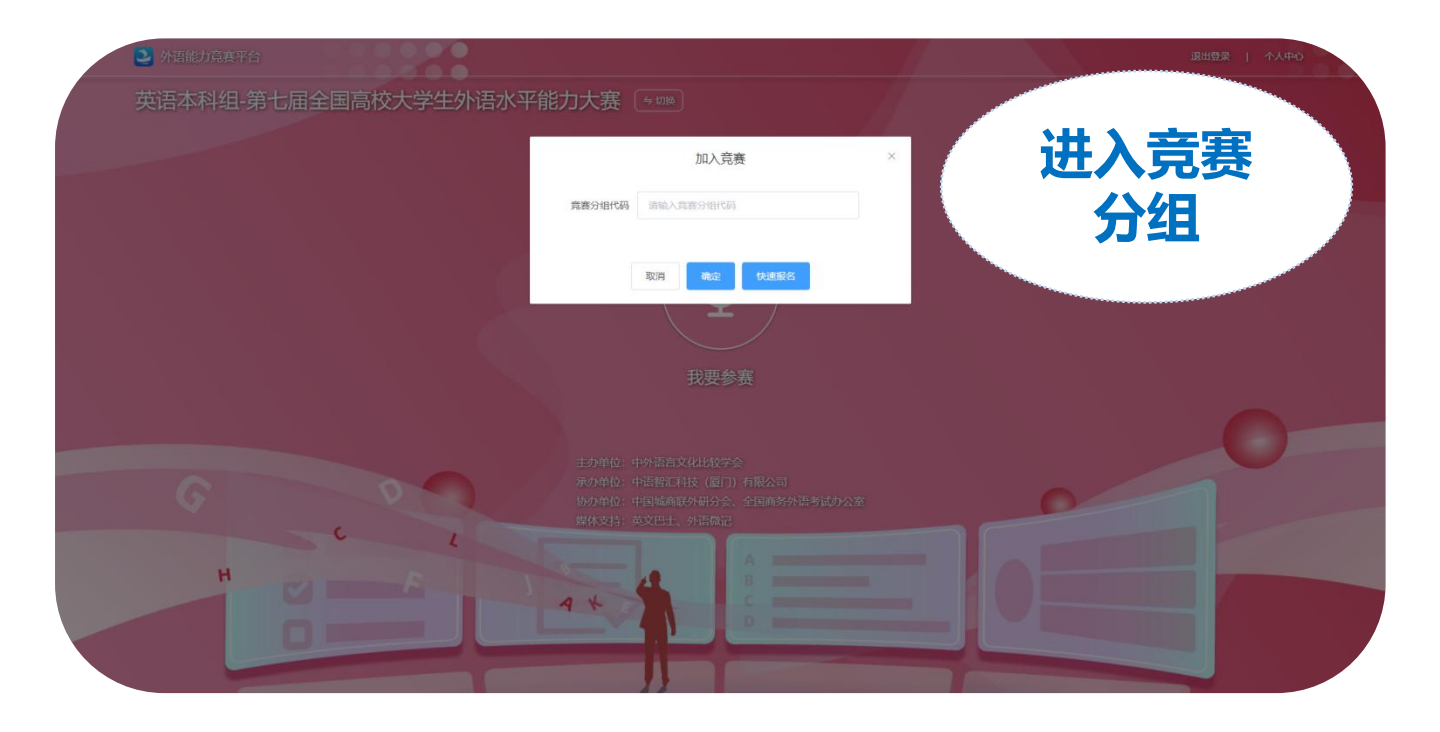

注: 输入的学校名称必须是报名学校名称的全称,不可以使用简写、简称。

|   |        | 快速损名                              | ×          |          |
|---|--------|-----------------------------------|------------|----------|
|   | 已报名    | 議校: 中语智仁<br>已重词别学校报名信息, 点击报名加入局赛。 | 自由         |          |
|   |        | 1-# <b>8</b> 8                    |            |          |
|   |        |                                   |            |          |
|   | 00     |                                   | <b>☆</b> ≰ | 制入正确的学校名 |
| н | L<br>F |                                   |            | 称全称      |

## 6.确认自己加入的竞赛名称和竞赛分组无误后,填写自己的真实姓名、

#### 学号等信息,点击确定即报名成功。

注:竞赛名称为全国高校大学生外语水平能力大赛,竞赛分组为您所在学 校名称,竞赛代码为老师提供的竞赛码。 若无指导老师,选择"无"即可。

| 大学生外语水平能力大赛   A Control of a Control of a Control                                           | <b>#</b>             |                |                                                         |            |
|----------------------------------------------------------------------------------------------------|----------------------|----------------|---------------------------------------------------------|------------|
| <section-header></section-header>                                                                                                    | 校大学生外语水平能力大 <b>赛</b> | <b>兵</b> (与切换) |                                                         |            |
| Крарилования и разлики и разлики и разли                                                                                                    |                      |                |                                                         |            |
| <ul> <li>A A A A A A A A A A A A A A A A A A A</li></ul>                                                                                                    |                      |                | 加入竞赛                                                    | *          |
| Abbut Abbut          |                      |                | 竞赛名称: 全国高校大学生外语水平能力大赛                                   | お大         |
| A Definition of a force of a definition of a force of a definition of a force of a definition of a definition of a definitio           | 书고川                  | B              | 竞赛分组代码:<br>育赛组:                                         |            |
| <ul> <li>* Sth National Foreignt</li> <li>* Sth National Foreignt</li> <li>* Sth National Foreign</li></ul> | k #f                 |                | 善信息                                                     |            |
| e Sth National Foreign  <br>单位:<br>小语言文化比较学会 中语<br>媒体<br>英文<br>版書<br>英文<br>服<br>服<br>服<br>服<br>置<br>成<br>加<br>成<br>一<br>服<br>一<br>一<br>一<br>一<br>一<br>一<br>一<br>一<br>一<br>一<br>一<br>一<br>一                                                                                                    | ノ手生                  | <b>ZY</b>      | * 您的姓名                                                  | 填写信息       |
| ★ 住:<br>小语言文化比较学会<br>中语<br>媒体<br>英文:<br>「現年短期」と前意報場及時物資東和証书」 * 您所考如 # 第 ○ 元 ○ 有                                                                                                    | e 5th National Fo    | eign L         | *您的学号                                                   | d          |
| ▶单位:<br>小语言文化比较学会<br>中语:<br>媒体:<br>英文E<br>期間<br>確定  か单位:<br>国城商联外研分会<br>国城商联外研分会<br>国務分外语考试办公室<br>海交通大学出版社                                                                                                    |                      |                | *您所学专业                                                  |            |
| 下语言文化比较学会中语智力描述。 第 第 目城商联外研分会 国族务外语考试办公室 通送 1 1 1 1 1 1 1 1 1 1 1 1 1 1 1 1 1 1                                                                                                    | 》单位:                 | 承办』            |                                                         | 办单位:       |
| 「「「「「「」」」」」」 「「」」「「」」」 「「」」「「」」」 「」「」」「「」」」 「」」「」」」 「」」「」」」 「」」「」」」 「」」「」」」 「」」「」」」 「」」「」」」 「」」「」」」 「」」「」」」 「」」「」」」 「」」」 「」」 「」」 「」」 「」」 「」」 「」」 「」」 「」」 「」」 「」」 「」」 「」」 「」」 「」」 「」」 「」」 「」」 「」」 「」」 「」」 「」」 「」」 「」」 「」」 「」」 「」」 「」」 「」」 「」」 「」」 「」」 「」」 「」」 「」」 「」」 「」」 「」」 「」」 「」」 「」」 「」」 「」」 「」」 「」」 「」」 「」」 「」」 「」」 「」」 「」」 「」」 「」」 「」」 「」」 「」」 「」」 「」」 「」」 「」」 「」」 「」」 「」」 「」」 「」」 「」」 「」」 「」」 「」」 「」 「」 」」 」」 」」 」」 」」 」」 」」 」」 」  」  」  」  」  」  」  」  」  」  <                                                                                                    | <b>小语言文化比较学会</b>     | 中语筆            | 指导老师 💿 无 💿 有                                            | 国城商联外研分会   |
|                                                                                                    |                      | 媒体3            |                                                         | 国商务外语考试办公室 |
|                                                                                                    |                      | 英文比            | 南从具体以加入的見表地をロジョロ所在的時代、同时第時制入的ジョロ具头<br>的信息,信息播读将影响度果和证书。 | 海交通大学出版在   |
|                                                                                                    |                      |                | 取消 确定                                                   |            |
|                                                                                                    | Second Second        | 1/2            |                                                         |            |
|                                                                                                    |                      | 2              |                                                         |            |
|                                                                                                    |                      |                |                                                         |            |
|                                                                                                    |                      |                |                                                         |            |

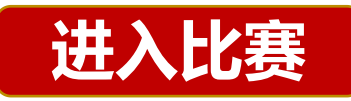

## 7。首页点击"外语能力竞赛",选择"官方竞赛"

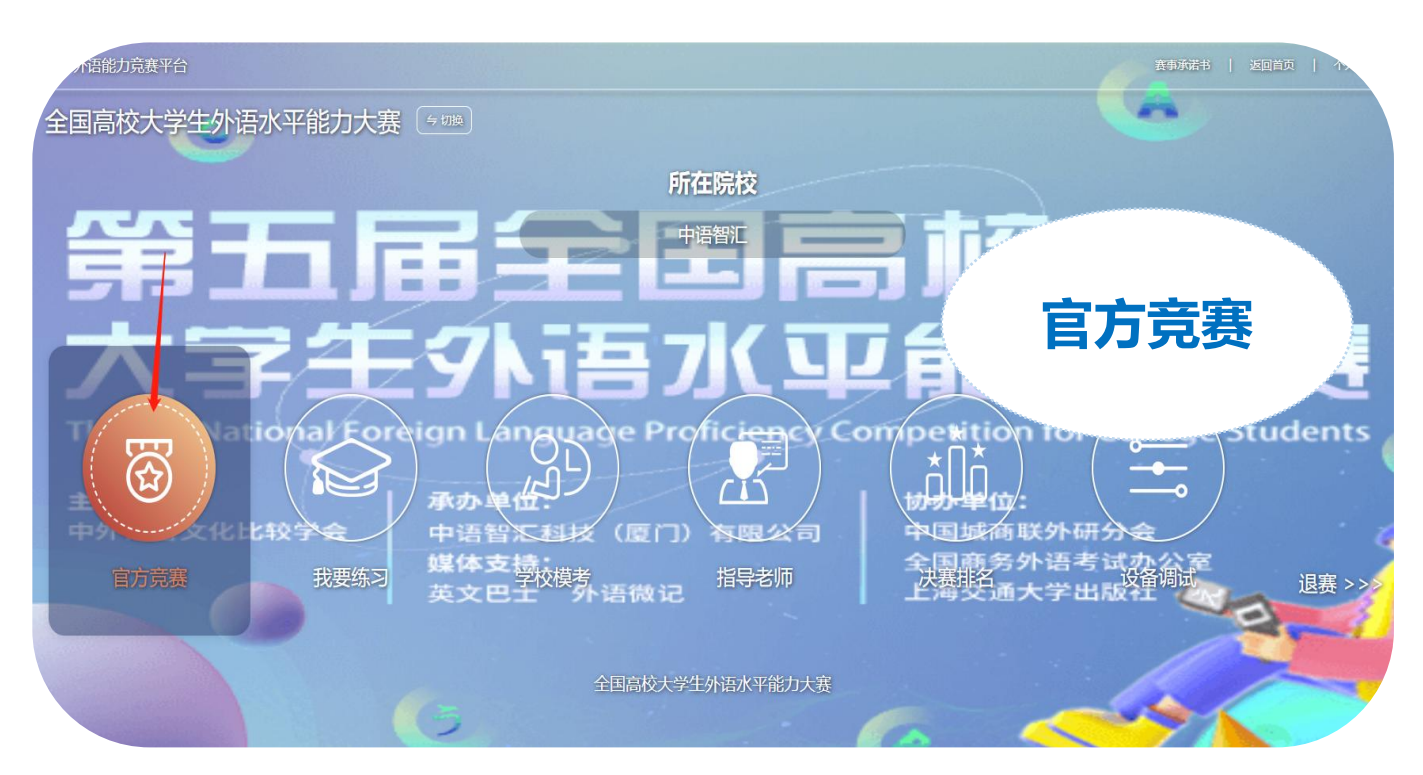

# 8.点击"我要练习",点对应试卷即可进行练习。

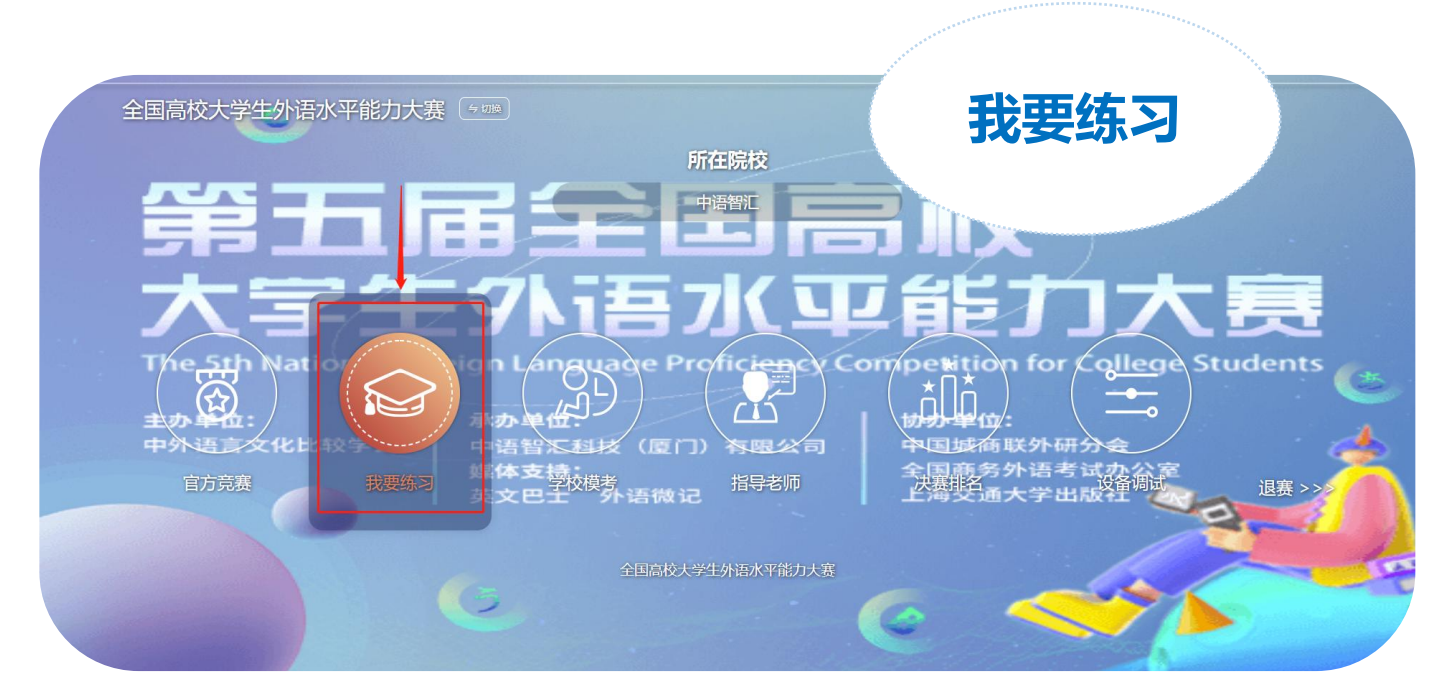

| 9   | 智能动态考试测评平     | 台 🗋 茴                        | )测:          | ₽ <b>(</b>  | 2考试      | 🔍 ተኦ    | 、中心       | 你好,张同学            |  |
|-----|---------------|------------------------------|--------------|-------------|----------|---------|-----------|-------------------|--|
| 当前位 | 置: 测评         | 班级名称:全国高校大学生外语水 <sup>3</sup> | 平能力大赛   学生人数 | :: 1人   试卷类 | 型: 第五届全国 | 高校大学生外语 | 水平能力大赛-英语 | <b>唐道 进入竞赛 返回</b> |  |
| 试   | 卷数量:5         | 完成进                          | 度: 0/5       |             |          |         |           |                   |  |
| 序号  |               | 试卷标题                         |              | 章节总数        | 数量       | 进度      | 状态        | 操作                |  |
| 1   | 第五届全国高校大学生外语水 | 平能力大赛英语赛道-模拟试卷1              |              | 6           | 15       | 0/6     | 未开始       | 进入试卷              |  |
| 2   | 第五届全国高校大学生外语水 | 平能力大赛英语赛道-模拟试卷2              |              | 6           | 15       | 0/6     | 未开始       | 进入试卷              |  |
| 3   | 第五届全国高校大学生外语水 | 平能力大赛英语赛道-模拟试卷3              |              | 6           | 13       | 0/6     | 未开始       | 进入试卷              |  |
| 4   | 第五届全国高校大学生外语水 | 平能力大赛英语赛道-模拟试卷4              |              | 6           | 13       | 0/6     | 未开始       | 进入试卷              |  |
| 5   | 第五届全国高校大学生外语水 | 平能力大赛英语赛道-模拟试卷5              |              | 6           | 13       | 0/6     | 未开始       | 进入试卷              |  |

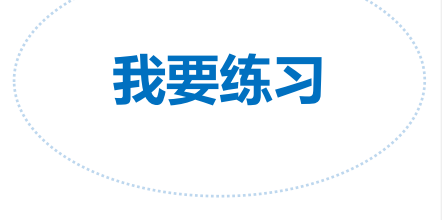

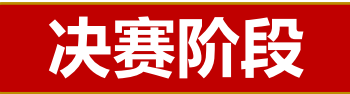

9.首页点击外语能力竞赛,如果有入围决赛,首次进入会有入围决赛的 弹窗,图标会变成金色。

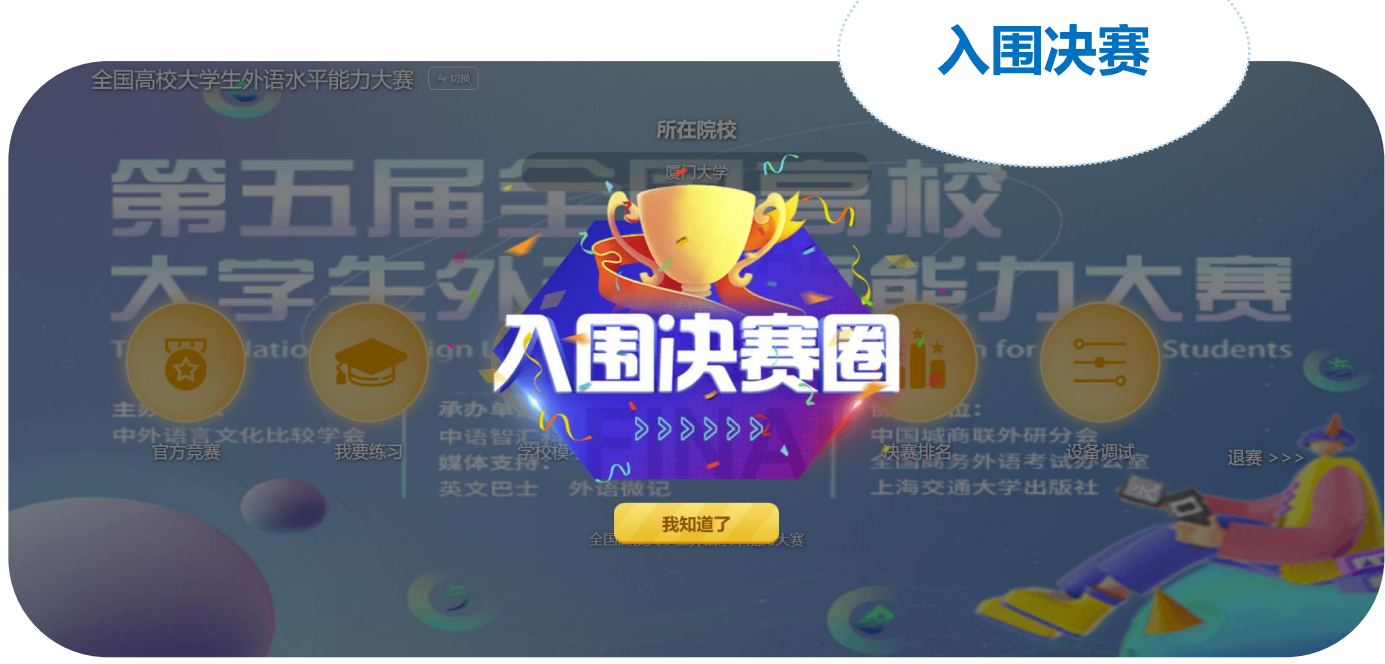

## 10.查看决赛排名。

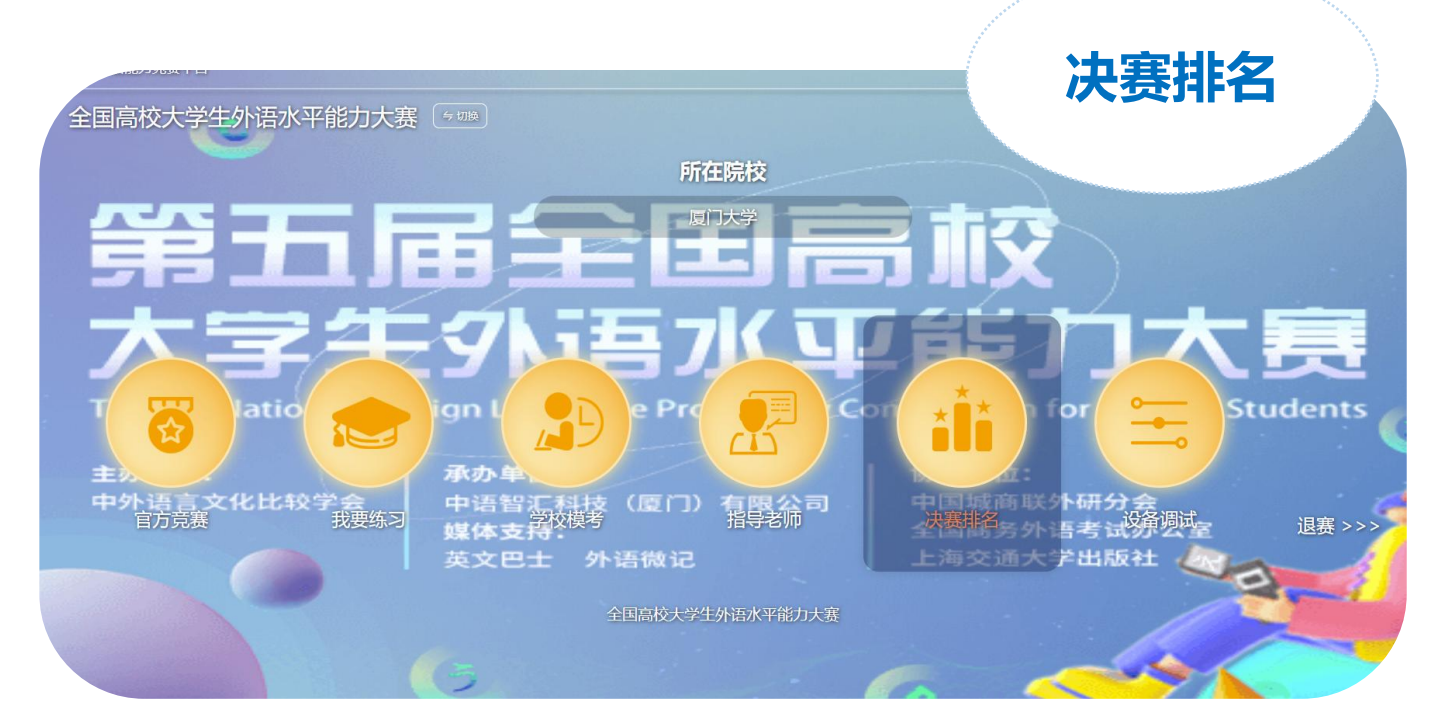